## Техподдержка: +7(495)921-39-07 доб. 514, 8(917)550-49-08, e-mail:support@studmedlib.ru

## Инструкция по подключению к ЭБС «Консультант студента»

- 1. Пройдите на сайт Электронной библиотеки: <u>http://www.medcollegelib.ru</u>
- 2. В правом верхнем углу нажмите на иконку «Вход»

W OS

P

X

2

EN 🔺 🍡 🎲 👘 1

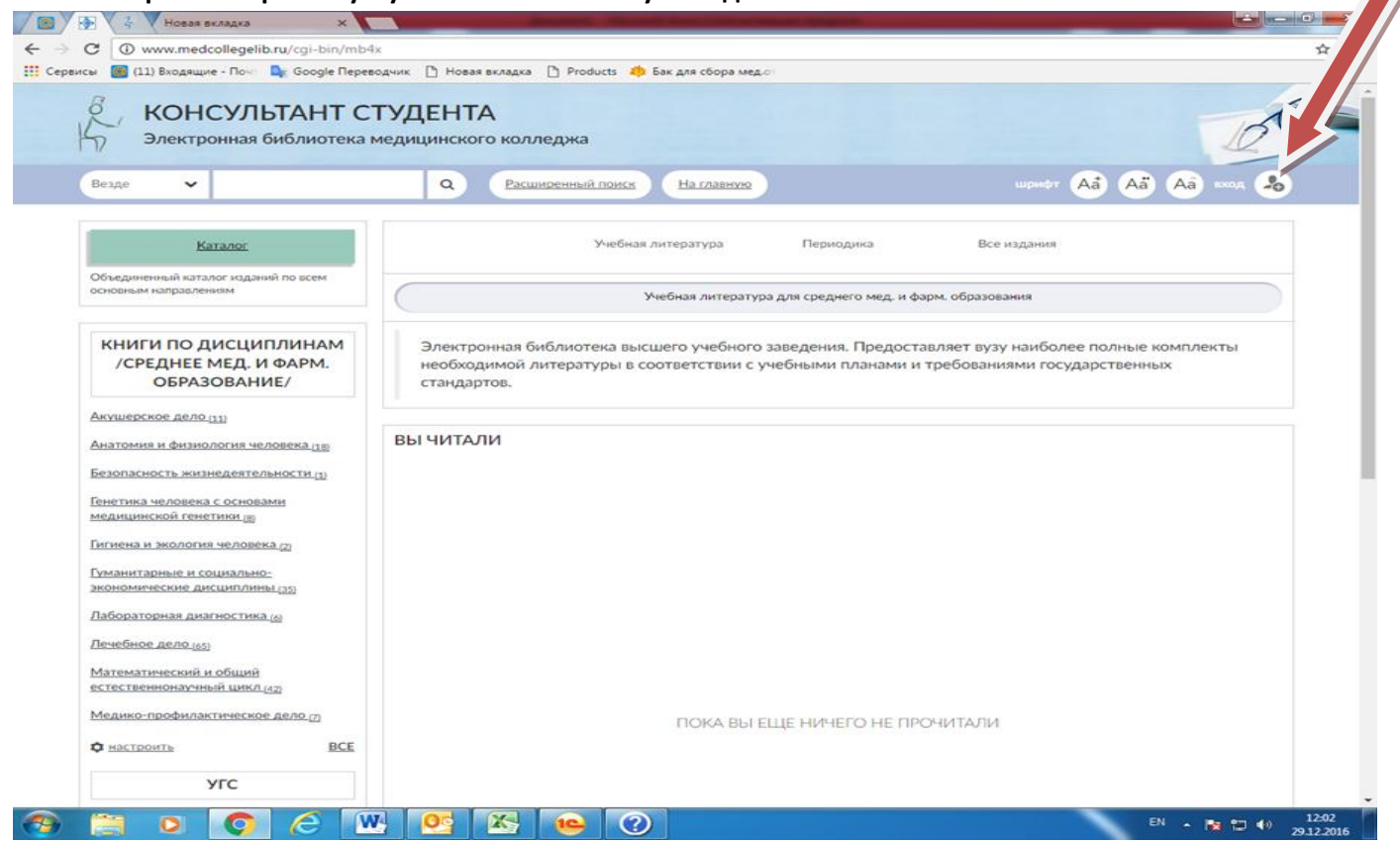

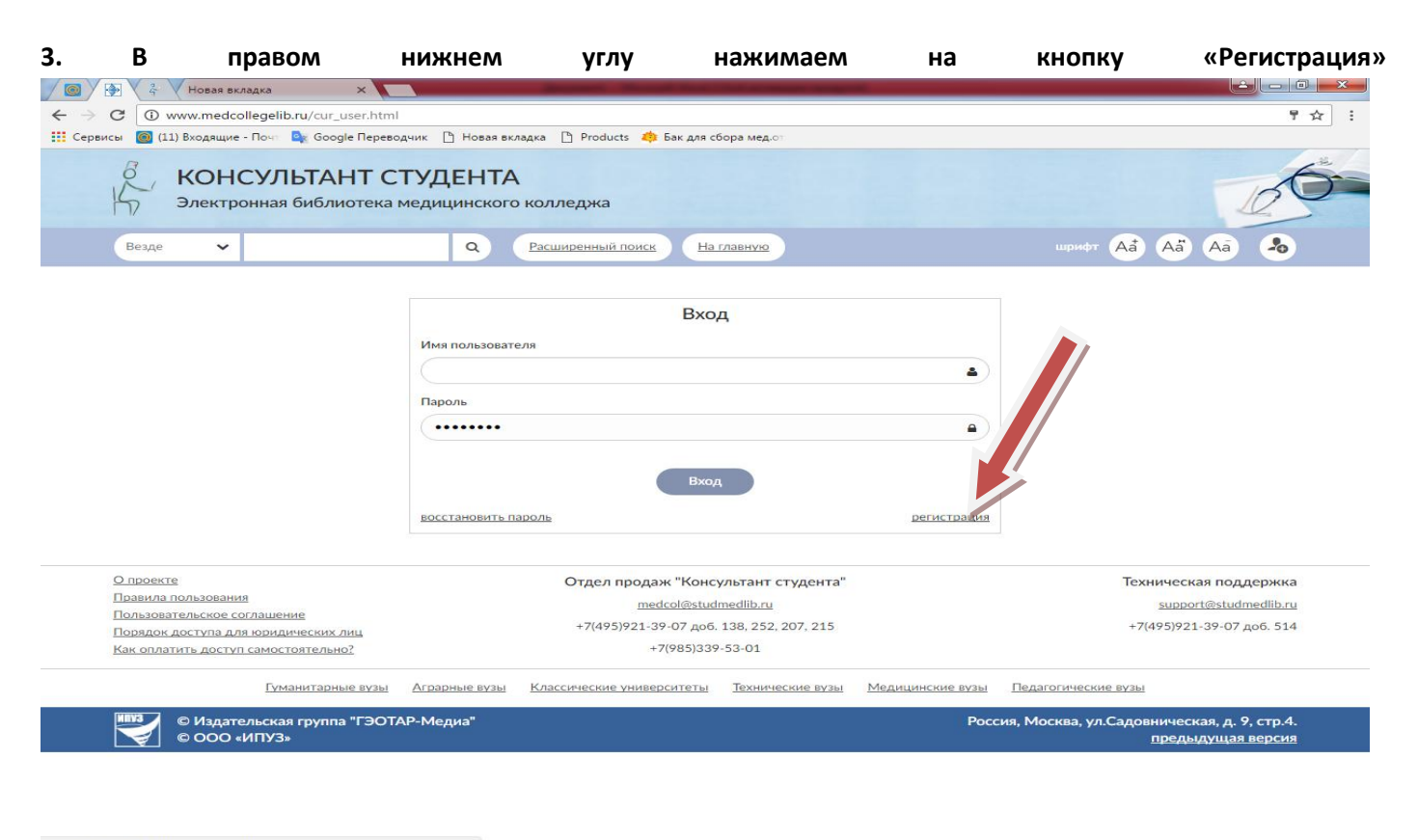

4. Заполняем поля регистрации (Фамилия, Имя Отчество, Статус, Страна/Регион, e-mail, Телефон, Имя пользователя и пароль), Графы <u>Имя пользователя</u> и <u>пароль, необходимо записать или запомнить, т.к.</u>

| далее     | вход               | В                    | систему                     | будет                    | осуществляться            | по                    | этим     | данным:                 |
|-----------|--------------------|----------------------|-----------------------------|--------------------------|---------------------------|-----------------------|----------|-------------------------|
|           | 🖇 🗸 Новая вкладка  | × ×                  |                             | and the second second    | The second second second  |                       | lê       |                         |
| < → C 0   | D www.medcolleg    | elib.ru/cur_user/reg | g.html                      |                          |                           |                       |          | < ┦☆ :                  |
| Сервисы 🙆 | (11) Входящие - По | ut 🧕 Google Nepe     | водчик 🗋 Новая вкладка      | 🗅 Products 🛛 🌼 Бак для о | сбора мед.от              |                       |          |                         |
|           |                    | g KOH                | СУЛЬТАНТ СТУДЕНТ            | A                        |                           |                       |          | (and                    |
|           |                    | Электро              | онная библиотека медицинско | го колледжа              |                           |                       | 10       | 30                      |
|           |                    | Везде 🖌              | ٩                           | Расширенный поиск На гл  | шрифт А                   | a Aa Aa 📖 🕭           |          |                         |
|           |                    |                      |                             |                          |                           |                       |          |                         |
|           |                    |                      |                             | Регистра                 | ция                       |                       |          |                         |
|           |                    |                      |                             |                          | Основные данные           |                       |          |                         |
|           |                    |                      | Фамилия -                   |                          |                           |                       |          |                         |
|           |                    |                      |                             |                          | •                         |                       |          |                         |
|           |                    |                      | Имя, Отчество -             |                          |                           |                       |          |                         |
|           |                    |                      |                             |                          | •                         |                       |          |                         |
|           |                    |                      | Статус -                    |                          |                           |                       |          |                         |
|           |                    |                      | О Студент                   |                          |                           |                       |          |                         |
|           |                    |                      | © Врач                      |                          |                           |                       |          |                         |
|           |                    |                      | Страна/Регион -             |                          |                           |                       |          |                         |
|           |                    |                      | Россия                      | РФ, Москва               | <ul> <li></li> </ul>      |                       |          |                         |
|           |                    |                      |                             |                          |                           |                       |          |                         |
|           |                    |                      | T                           |                          |                           |                       |          |                         |
|           |                    |                      |                             |                          |                           |                       |          |                         |
|           |                    |                      |                             |                          |                           |                       |          |                         |
|           |                    |                      | Телефон                     |                          |                           |                       |          |                         |
|           |                    |                      |                             |                          |                           |                       |          |                         |
|           |                    |                      |                             |                          | Имя пользователя и пароль |                       |          |                         |
|           |                    |                      | Имя пользователя -          |                          |                           |                       |          |                         |
|           |                    |                      |                             |                          | (                         |                       |          |                         |
|           |                    |                      | Пароль *                    |                          |                           |                       |          |                         |
|           |                    |                      |                             |                          | •                         |                       |          |                         |
|           |                    |                      | Пароль (подтверждение) -    |                          |                           |                       |          |                         |
|           |                    |                      |                             |                          | <u>م</u>                  |                       |          |                         |
|           |                    |                      |                             |                          |                           |                       |          |                         |
|           |                    |                      | Тенст на картинке -         |                          | 0349                      |                       |          |                         |
|           |                    |                      |                             |                          |                           |                       |          |                         |
|           |                    |                      |                             |                          |                           |                       |          |                         |
|           |                    |                      |                             |                          |                           |                       |          |                         |
|           |                    |                      |                             | Зарегистриро             | DEATLOR                   |                       |          |                         |
|           |                    |                      |                             |                          |                           |                       |          |                         |
|           |                    |                      |                             |                          |                           |                       |          |                         |
|           |                    | <u>О проекте</u>     |                             | Отдел продаж "Консул     | пьтант студента"          | Техническая поддержка |          |                         |
|           |                    | Правила пользовани   |                             | medcol@studm             | edlib.ru                  | support@studmedlib.ru |          | -                       |
| 🧒 🚞       |                    |                      |                             | و ال                     |                           |                       | EN 🔺 🍡 🔛 | (*) 12:11<br>29.12.2016 |
|           |                    |                      |                             |                          |                           |                       |          |                         |

По окончании регистрации нажать «Зарегистрироваться»

5. После регистрации переходим во вкладку МОИ ДАННЫЕ, нажав на значок пользователя

| 🗈 🖗 multimedia library 🛛 🗙 💌                                  | Письмо «Новый пароль д/ +                          | ቆ = _ □ ×                                                            |  |  |
|---------------------------------------------------------------|----------------------------------------------------|----------------------------------------------------------------------|--|--|
| ← Я Ċ 🔺 www.medcolle                                          | gelib.ru multimedia library                        | 11 · · · · · · · · · · · · · · · · · ·                               |  |  |
| КОНСУЛЬТАНТ СТ<br>Электронная библиотека ме                   | УДЕНТА<br>едицинского колледжа                     | Версия для слабовидящих                                              |  |  |
| Везде 🗸                                                       | Q К результату поиска Расширенный поиск На главную | шрифт 🗛 🗛 🗛 кабинет 🔔                                                |  |  |
| Каталог                                                       | Мои данные Смена пароля Синхронизировать           | Чингис Сергеевич<br>Профиль                                          |  |  |
| Объединенный каталог изданий по<br>всем основным направлениям | <b>Доступ</b> Управление                           | Мои данные                                                           |  |  |
|                                                               | Мои данные<br>Фамилия *                            | Смена пароля<br>Синхронизировать<br>Закладки<br>Мои ответы<br>Доступ |  |  |
|                                                               | Жамсуев                                            | Анкета                                                               |  |  |
|                                                               | Имя, Отчество *<br>Чингис Сергеевич                | Ваше мнение о сайте                                                  |  |  |
|                                                               | Статус *                                           | Администрирование                                                    |  |  |
|                                                               | Мои отчеты                                         |                                                                      |  |  |
|                                                               | Выход                                              |                                                                      |  |  |
|                                                               |                                                    |                                                                      |  |  |
|                                                               | ~                                                  |                                                                      |  |  |
| www.medcollegelib.ru/cur_user/general.html?SSr=               | =160134166/051aea1021556chigakhan                  | EN . 📭 🖛 11.21                                                       |  |  |
|                                                               |                                                    |                                                                      |  |  |

## 6. Далее выбираем вкладку ДОСТУП, и вводим активационный код и текст на картинке

| 🗈 🚱 multimedia library 🛛 🗙                                                                                                    | 口                                                                                | = _           |            | ×        |                         |
|----------------------------------------------------------------------------------------------------|----------------------------------------------------------------------------------|---------------|------------|----------|-------------------------|
| ← Я C 🔺 www.medcolle                                                                                                    | gelib.ru multimedia library                                                      |               | 7:         |          | $\overline{\mathbf{h}}$ |
| Везде 🗸                                                                                                    | Q К результату поиска Расширенный поиск На главную шрифт А                       | ta Aa A       | а кабине   | 4        | <b>^</b>                |
|                                                                                                    | Доступ                                                                           |               |            |          |                         |
|                                                                                                    | Доступ к библиотеке через "активационный к                                       | эд"           |            |          | - 10                    |
| Памятка:                                                                                                    |                                                                                  |               |            |          | - 1                     |
|                                                                                                    | если у вас есть активационный код, вы можете получить доступ применив его здесь. |               |            |          |                         |
|                                                                                                    | редите активационный код                                                         |               |            | •        | - 1                     |
|                                                                                                    |                                                                                  |               |            | •        | - 1                     |
|                                                                                                    | Текст на картинке *                                                              | Акти          | вировать   |          |                         |
| <u>О проекте</u>                                                                                                    | Отдел продаж "Консультант студента"                                              | Техниче       | ская подд  | ержка    |                         |
| Правила пользования                                                                                                    | medcol@studmedlib.ru                                                             | supr          | port@studm | edlib.ru | - 1                     |
| Пользовательское соглашение<br>Порядок доступа для юридических ди                                                                                                    | +7(495)921-39-07 доб. 138, 207, 241, 253                                         | +7(495)9      | 21-39-07 д | об. 654  | - 1                     |
| Скачать приложение                                                                                                    | +7(985)339-53-01                                                                 |               | +7(917)55  | 0-49-08  |                         |
| Гуманитарные вузы Аграрн                                                                                                    | ые вузы Классические университеты Технические вузы Медицинские вузы              | Педагогиче    | еские вузы |          |                         |
| © Издательская группа "Г                                                                                                    | ЭОТАР-Медиа" Россия, Москва, ул.Садовни                                          | ческая, д. 11 | ., стр.12. | 16+      | -                       |
| []     []     []     []     []     []     []     []     []     []     []     []     []     []     []     []     []     []     []     []     []     []     []     []     []     []     []     []     []     []     []     []     []     []     []     []     []     []     []     []     []     []     []     []     []     []     []     []     []     []     []     []     []     []     []     []     []     []     []     []     []     []     []     []     []     []     []     []     []     []     []     []     []     []     []     []     []     []     []     []     []     []     []     []     []     []     []     []     []     []     []     []     []     []     []     []     []     []     []     []     []     []     []     []     []     []     []     []     []     []     []     []     []     []     []     []     []     []     []     []     []     []     []     []     []     []     []     []     []     []     []     []     []     []     []     []     []     []     []     []     []     []     []     []     []     []     []     []     []     []     []     []     []     []     []     []     []     []     []     []     []     []     []     []     []     []     []     []     []     []     []     []     []     []     []     []     []     []     []     []     []     []     []     []     []     []     []     []     []     []     []     []     []     []     []     []     []     []     []     []     []     []     []     []     []     []     []     []     []     []     []     []     []     []     []     []     []     []     []     []     []     []     []     []     []     []     []     []     []     []     []     []     []     []     []     []     []     []     []     []     []     []     []     []     []     []     []     []     []     []     []     []     []     []     []     []     []     []     []     []     []     []     []     []     []     []     []     []     []     []     []     []     []     []     []     []     []     []     []     []     []     []     []     []     []     []     []     []     []     []     []     [ |                                                                                  | EN 🔺          | P 🖞 🏓      | 11:1     | .7                      |

7. Далее система выведет Вас на Главную страницу. Знак замочек под книгой должен стать открытым, и система должна позволять читать любую книгу полностью.\*

| 🖉 💽 🖓 🦂 🖓 Новая вкладка        | ×                                                                                                    | Report Month Sectors and a sector                                                                                                    |                              |
|--------------------------------|----------------------------------------------------------------------------------------------------|----------------------------------------------------------------------------------------------------|------------------------------|
| ← → C ③ www.medcollegelib.     | ru/?SSr=160133a2cd126467a8                                                                                       | i9557oysha                                                                                                    | २ ☆ :                        |
| Сервисы 🔞 (11) Входящие - Почт | 💁 Google Переводчик 🌓 Нова                                                                                       | вкладка 📋 Products 🧔 Бак для сбора мед.от                                                                                                    |                              |
|                                | КОНСУЛЬТАНТ С Электронная библиотека                                                                             | ГУДЕНТА<br>яедицинского колледжа                                                                                                    | 60-                          |
| 4                              | Везде                                                                                                    | Q Расширенный поиск На главнуе ирмфт Аа Аа кабонет Д                                                                                                    | <b>L</b>                     |
|                                | Karanor                                                                                                    | Учебная литература Периодика Все издания                                                                                                    |                              |
|                                | основным направлениям                                                                                            | Учебная литература для среднего мед. и фарм. образования                                                                                                    |                              |
|                                | КНИГИ ПО ДИСЦИПЛИНАМ<br>/СРЕДНЕЕ МЕД. И ФАРМ.<br>ОБРАЗОВАНИЕ/                                                    | Электронная библиотека высшего учебного заведения. Предоставляет вузу наиболее полные комплекты<br>необходимой литературы в соответствии с учебными планами и требованиями государственных<br>стандартов. |                              |
|                                | Акушерское дело [13]<br>Анатония и физиология человека (10)<br>Безопасность жизнедеятельности (1)                | вычитали                                                                                                    |                              |
|                                | Генетика человека с основами<br>медицинской генетики <sub>20</sub><br>Гигиена и экология человека <u>12</u>      |                                                                                                    |                              |
|                                | туманитарные и социально-<br>акономические дисциплины (22)<br>Лабораторная диагностика (6)<br>Лечебное дело (22) | Риководстве под анхидерству и     Динерству и     инструствания для                                                                                                    |                              |
|                                | Математический и общий<br>естественнонаучный цикл.(42)                                                           | Авторы<br>Под ред. В.Н. Приленокой, В.Е. Раданнокого                                                                                                    |                              |
|                                | Медико-профилактическое дело [7]                                                                                 | Год издания<br>2007                                                                                                    |                              |
|                                | YFC                                                                                                    | в жомплект                                                                                                    |                              |
|                                | Биологические науки, ко                                                                                          |                                                                                                    |                              |
|                                | Информатика и вычислительная<br>техника (2)                                                                      |                                                                                                    |                              |
|                                | Клиническая медицина. [71]                                                                                       |                                                                                                    |                              |
|                                | Науки о здоровые и профилактическая<br>модицика [37]                                                             | Практическое руководство к<br>предмету "Основы<br>состатичкого реда"                                                                                                    |                              |
|                                | Образование и педагогические науки                                                                               | Авторы<br>Музяв С.А., Тариоская И.И.                                                                                                    |                              |
|                                | -ша<br>Промышленная экология и<br>биотехнологии (з)                                                              | Год кадания<br>2010                                                                                                    |                              |
|                                | Психологические науки [2]                                                                                        | B KOMIUNEKT                                                                                                    |                              |
|                                | Систринское дело ила<br>ВСЕ                                                                                      | a constance                                                                                                    |                              |
| 📀 🚞 🖸 🚫                        | 6 🛛 💁                                                                                                    | 🔀 😐 🕐                                                                                                    | EN 🔺 🎼 👘 12:17<br>29.12.2016 |